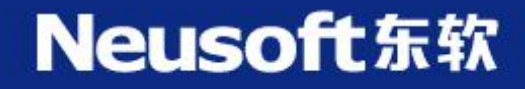

## 云南人社缴费平台 app 缴费

# 用户手册

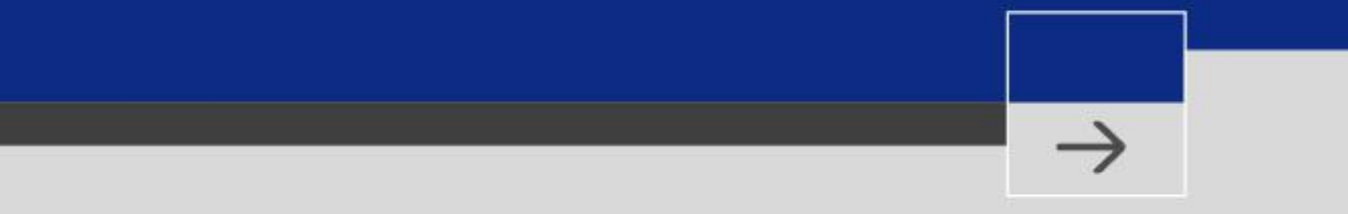

2018年9月

### 目录

| 云南人              | 、社缴费平台 APP 缴费                          | 1  |
|------------------|----------------------------------------|----|
| <u> </u>         | 功能概述                                   | .1 |
|                  | 容录                                     | 1  |
| =                | 业·尔··································· | 2  |
| <u>一</u> 、<br>四、 | 城乡居民医保缴费                               | .7 |

T

#### 一、 功能概述

云南人社 12333 app 上集成了城乡居民养老保险、城乡居民医疗保险的缴费功能,参保人员登录后即可完成缴费。下面将逐一介绍这些功能的使用方法。

#### 二、app 下载与登录

通过手机扫描下图二维码或通过手机浏览器打开地址 http://220.163.121.19:123 33/ynhrsspspbase/uploadHrssApk.html 下载安装 12333APP。

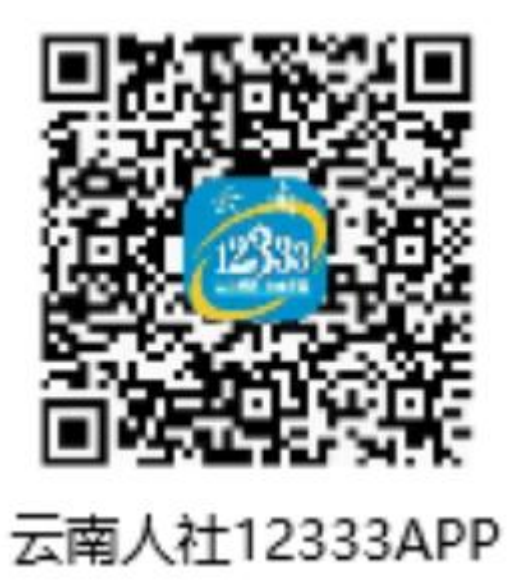

安装完成后,打开 12333 app,输入用户名(身份证号)、密码,点击登录按钮,即可登录。若首次使用,请点击"注册"按钮,根据提示进行用户注册。如下图所示:

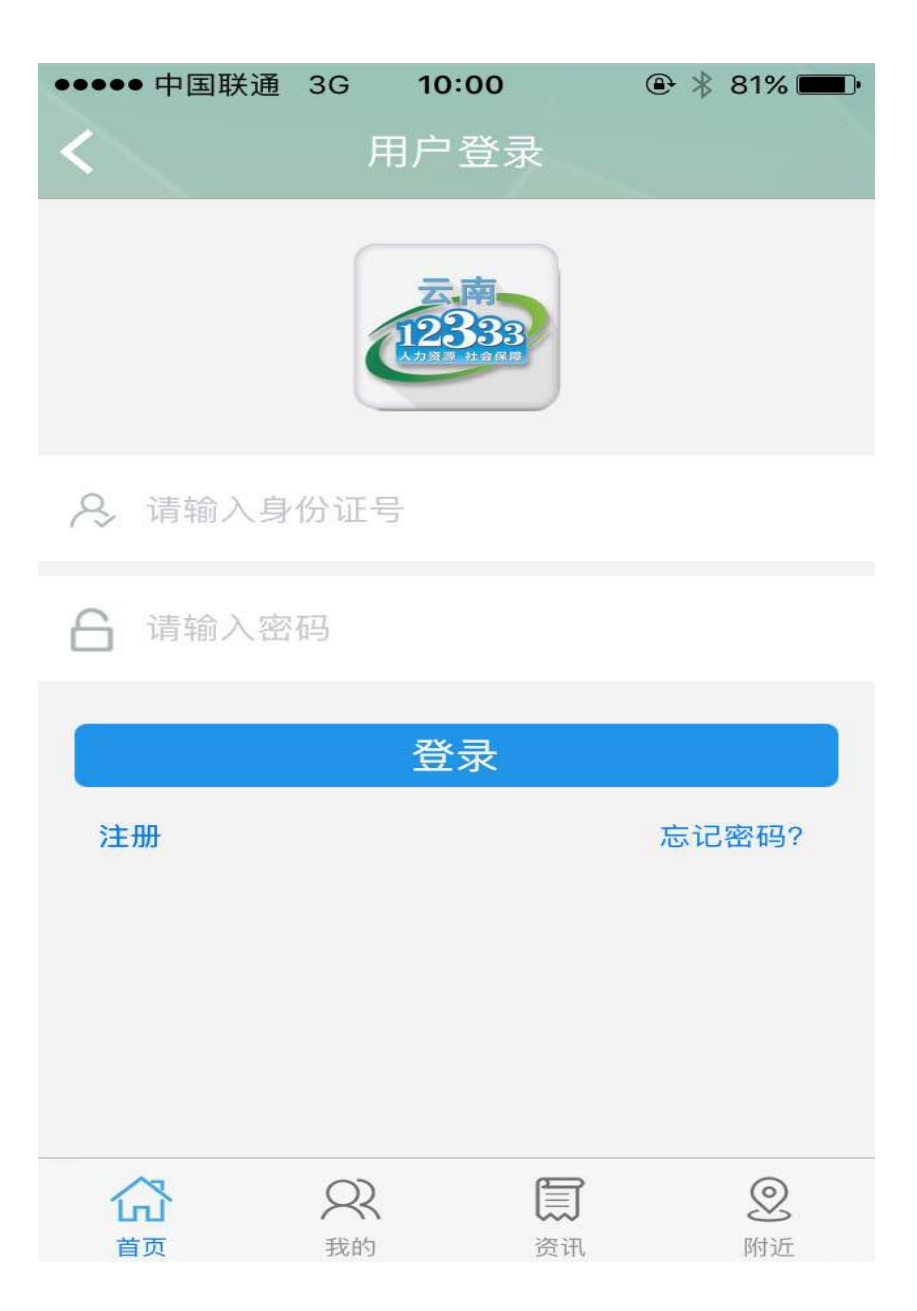

#### 三、城乡居民养老缴费

1、登录成功后,在主界面上选择【社保缴费】功能:

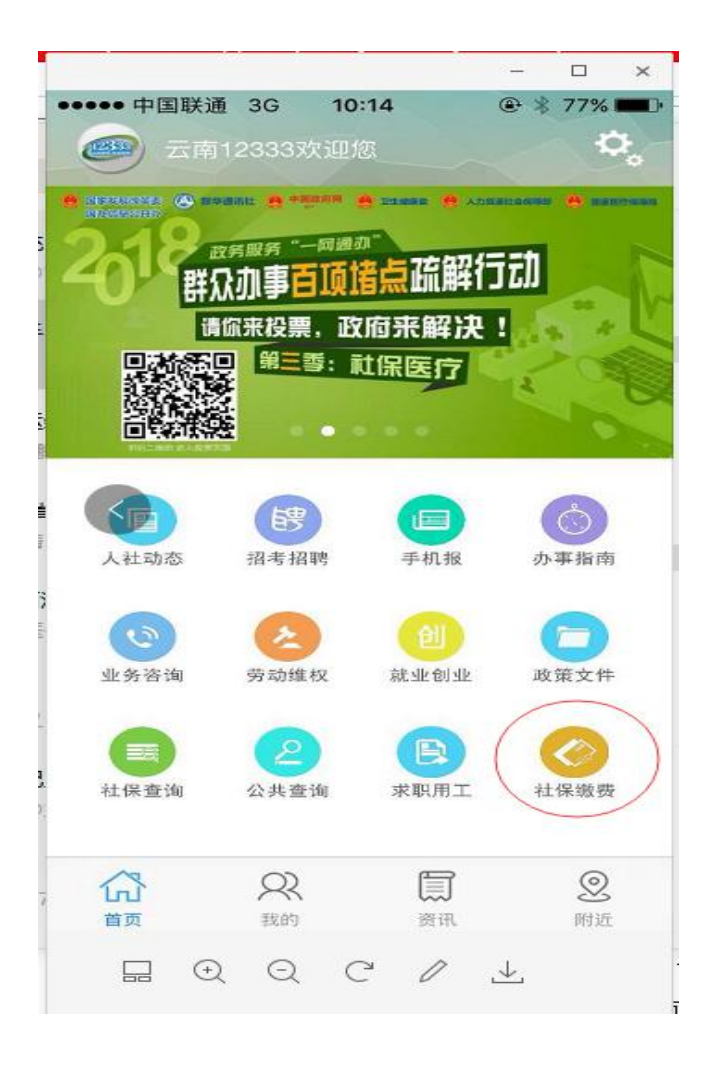

2、进一步选择【城乡居民养老保险缴费】功能:

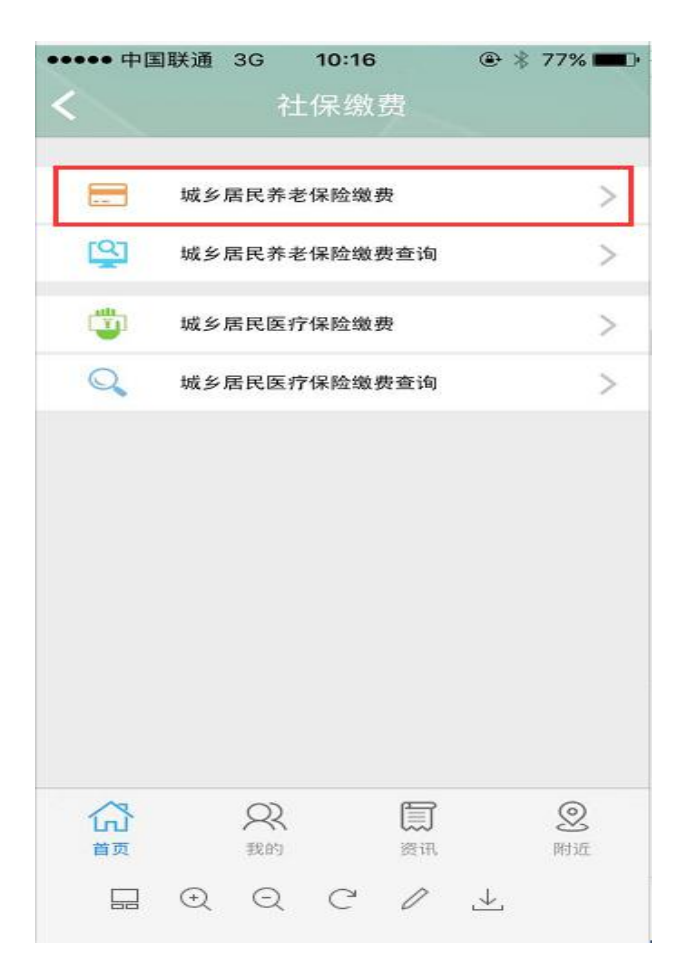

3、在城乡居民养老保险缴费界面上,选择【参保地】,输入姓名、身份证号,点击【下 一步】按钮;

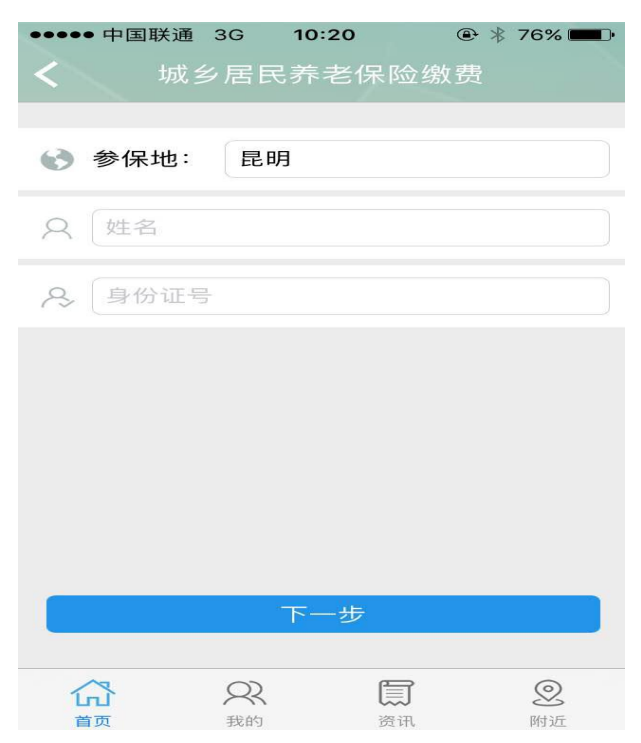

4、选择想缴费的档次(金额):

| $\bullet \bullet \bullet$ | iPhone 8 - 11.3 |            |
|---------------------------|-----------------|------------|
| Carrier 🗢                 | 6:12 PM         | • +        |
| <b>〈</b> 城乡月              | <b>苦民养老保险缴费</b> |            |
|                           | <u>.</u>        |            |
| ● 缴费档次                    | -请选择            |            |
| ¥ 缴费金额                    | 档次2000          | $\bigcirc$ |
| 险参保险种                     | 档次1500          | $\bigcirc$ |
|                           | 档次1000          | $\bigcirc$ |
| 年 缴费年度                    | 档次900           | $\bigcirc$ |
| <b>③</b> 缴费方式             | 档次800           | $\bigcirc$ |
|                           | 档次700           | $\bigcirc$ |
|                           | 档次600           | $\bigcirc$ |
| UnionPar<br>報題<br>银联      | 档次500           | $\bigcirc$ |
|                           | 去缴费             |            |
|                           |                 |            |

5、选择支付方式,目前只支持银联,选中后银联标识变为绿色,点击【去缴费】;

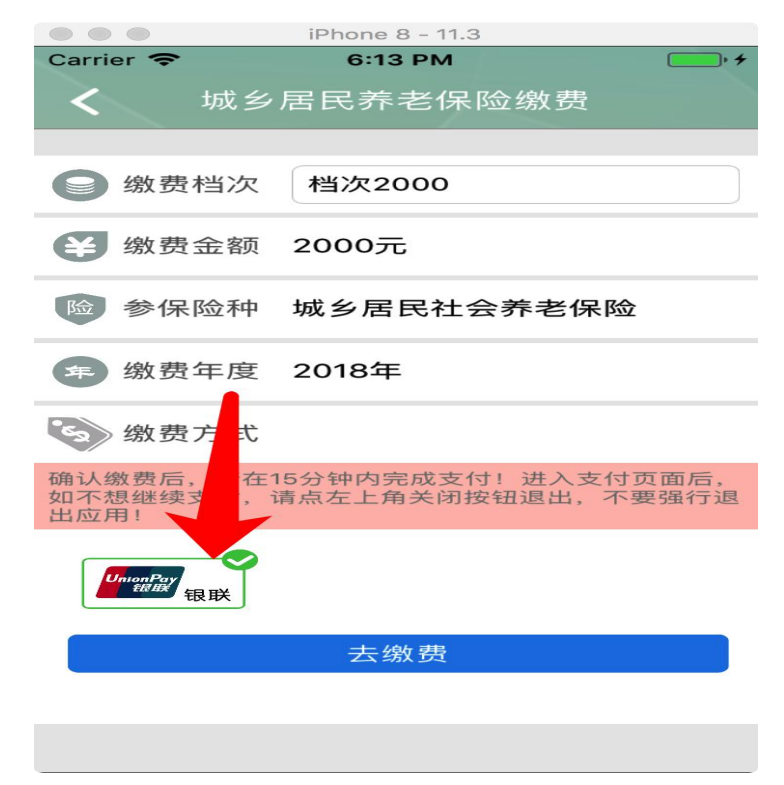

6、进入银联支付,根据提示填写已开通网银缴费功能的银行卡号,完成银联支付;

|              | iPhone 8 - 11.3    |                                   |
|--------------|--------------------|-----------------------------------|
| < 设置 🗢       | 下午6:45             | • +                               |
| $\times$     | 付款详情               | Union Pay) 在经支付<br>Online Payment |
| 订单金额<br>商户名称 | 2000.00元<br>云南省人社厅 | ~                                 |
| 直接付款         | (免登录)              | 支持银行                              |
| 银联卡号         | 信用卡/储蓄卡/中          | 银通卡                               |
| 其他方式化        | 下一步                |                                   |
| 登录银联则        | 账户付款               | >                                 |
|              |                    |                                   |

#### 四、城乡居民医保缴费

1、登录成功后,在主界面上选择【社保缴费】功能:

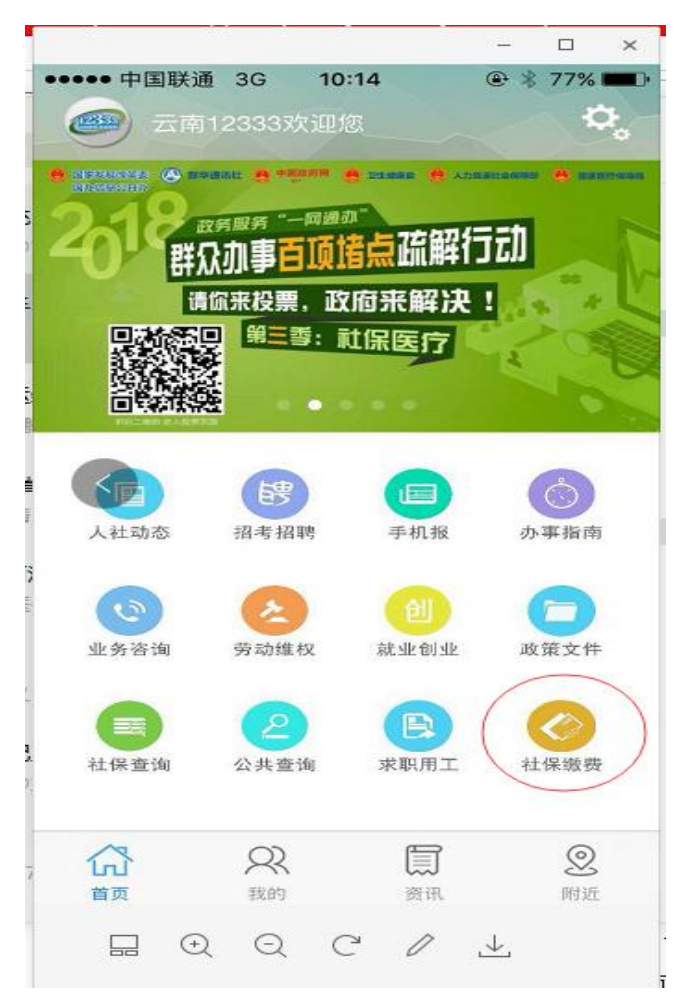

2、进一步选择【城乡居民医疗保险缴费】功能:

| ••••• 中国       | 目联通 3G             | 10:32          | ، ا | 74% 🔳 🕩 |
|----------------|--------------------|----------------|-----|---------|
| <              | t<br>、             | 保缴费            |     |         |
| -              | 城乡居民养老             | 长保险缴费          |     | >       |
| ବ୍ର            | 城乡居民养老             | 长保险缴费查询        |     | >       |
| <b>1</b>       | 城乡居民医疗             | 「保险缴费          |     | >       |
| Q              | 城乡居民医疗             | F保险缴费查询        |     | >       |
|                |                    |                |     |         |
|                |                    |                |     |         |
|                |                    |                |     |         |
|                |                    |                |     |         |
|                |                    |                |     |         |
|                |                    |                |     |         |
| <b>公</b><br>首页 | <b>Q</b><br>我的     | <b>)</b><br>资讯 |     | ② 附近    |
|                | $\odot$ $\bigcirc$ | C /            | 4   |         |

3、在城乡居民医疗保险缴费界面上,选择【参保地】、【缴费年度】,输入姓名、身份证号,点击【下一步】按钮;

| ●●●● 中国联通 3G  | 10:34 | ● * | 74% 💼 |
|---------------|-------|-----|-------|
| <b>く</b> 城乡居  | 民医疗保险 | 缴费  |       |
|               |       |     |       |
| 診 参保地: -      | - 请选择 |     |       |
| ☞ 缴费年度:       | 请选择-  |     |       |
| ♀ 〔姓名         |       |     |       |
| <b>冷</b> 身份证号 |       |     |       |
|               |       |     |       |
|               |       |     |       |
|               |       |     |       |
|               | 下一步   |     |       |
| <u></u>       |       |     |       |
|               |       |     | 影     |

4、系统显示【缴费金额】,确认无误后,选择支付方式,目前只支持银联,选中后 银联标识变为绿色,点击【去缴费】;

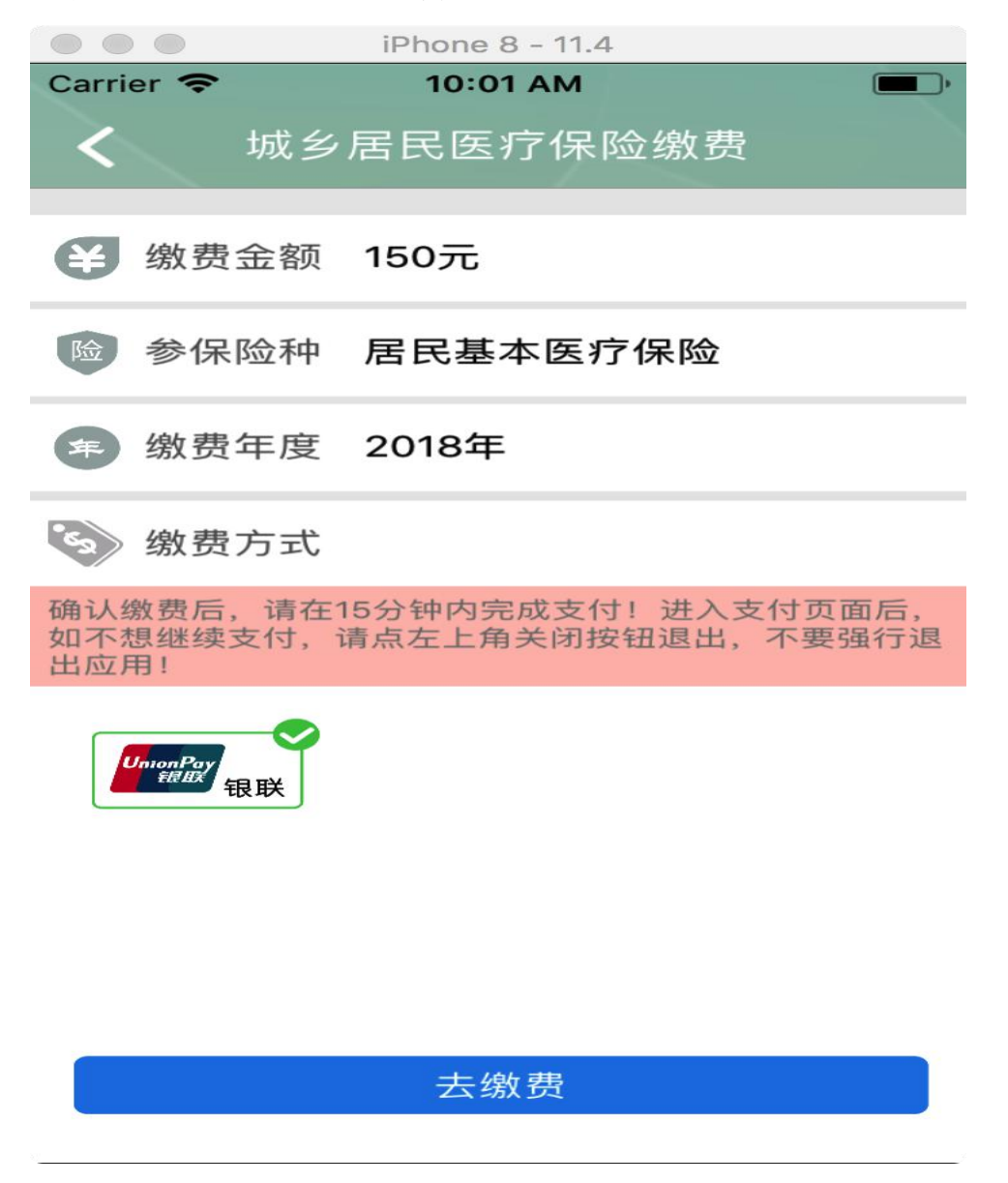

6、进入银联支付,根据提示填写已开通网银缴费功能的银行卡号,完成银联支付;

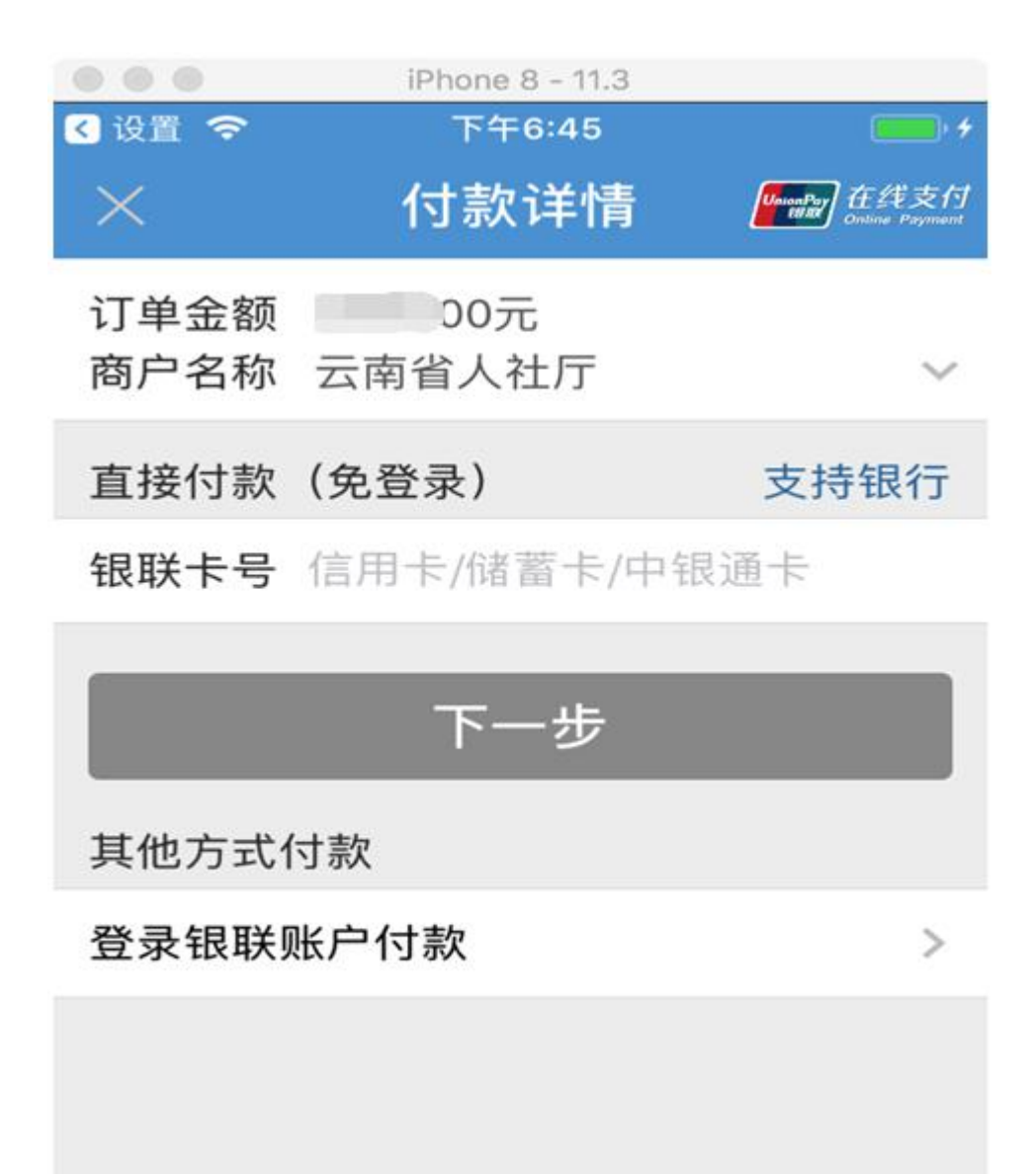